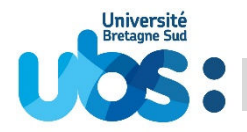

## MODE D'EMPLOI POUR VOTRE INSCRIPTION A L'UBS

Guide spécifique aux élèves-infirmiers des IFPS du Morbihan

Une procédure particulière vous permet de **NE PAS PAYER** des droits d'inscription auprès de l'université lors de l'inscription en ligne : suivez bien les instructions (notamment la page 11 de ce guide) et VALIDEZ votre inscription **SANS PAYER** 

IFSI Lorient/Vannes : Si vous choisissez l'option « activités sportives à l'Université », vous pourrez régler les 30 € en fin d'inscription (uniquement si le montant de 30 € s'affiche)

### Vous devez impérativement effectuer trois démarches afin que votre inscription soit complète :

- 1- Première démarche : vous acquitter de la contribution vie étudiante et de campus (CVEC)
- 2- Seconde démarche : vous inscrire en ligne
- 3- <u>D</u>

### Avant de débuter, quelques recommandations :

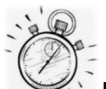

environ 15 minutes pour déposer les pièces justificatives (hors temps de scan éventuel).

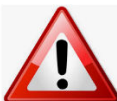

Pour toutes les démarches indiquées, privilégiez les navigateurs internet mozilla firefox, Edge ou Chrome

N'utilisez pas votre téléphone mobile ou votre tablette pour réaliser votre inscription car les navigateurs de ces appareils ne permettent pas d'afficher tous les menus

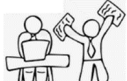

Avant de débuter votre inscription, munissez-vous de :

- votre identifiant (=N° de dossier Parcoursup)
- votre N° d'attestation CVEC
- votre relevé de notes du baccalauréat
- votre carte bancaire si vous êtes élève infirmier à Lorient et Vannes et que vous choissisez les activités sportives de l'université

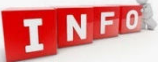

A l'issue de votre inscription, vous devrez créer votre mot de passe pour accéder à l'Environnement Numérique de Travail de l'UBS et y déposer vos pièces justificatives scannées.

Votre carte d'étudiant sera éditée à la rentrée uniquement si votre inscription est complète (pièces justificatives validées). Elle vous sera remise par votre service scolarité de l'IFPS .

# 1- Première démarche : vous acquitter de la contribution vie étudiante et de campus (CVEC)

Connectez-vous au site <u>http://cvec.etudiant.gouv.fr</u> ou https://www.messervices.etudiant.gouv.fr

Ce site étant administré par le CNOUS, si vous rencontrez un souci, vous devez contacter le CROUS.

Vous devez récupérer <u>l'attestation</u> qui comporte un <u>numéro unique d'identification</u>. Ce numéro est obligatoire pour pouvoir ensuite vous inscrire à l'université.

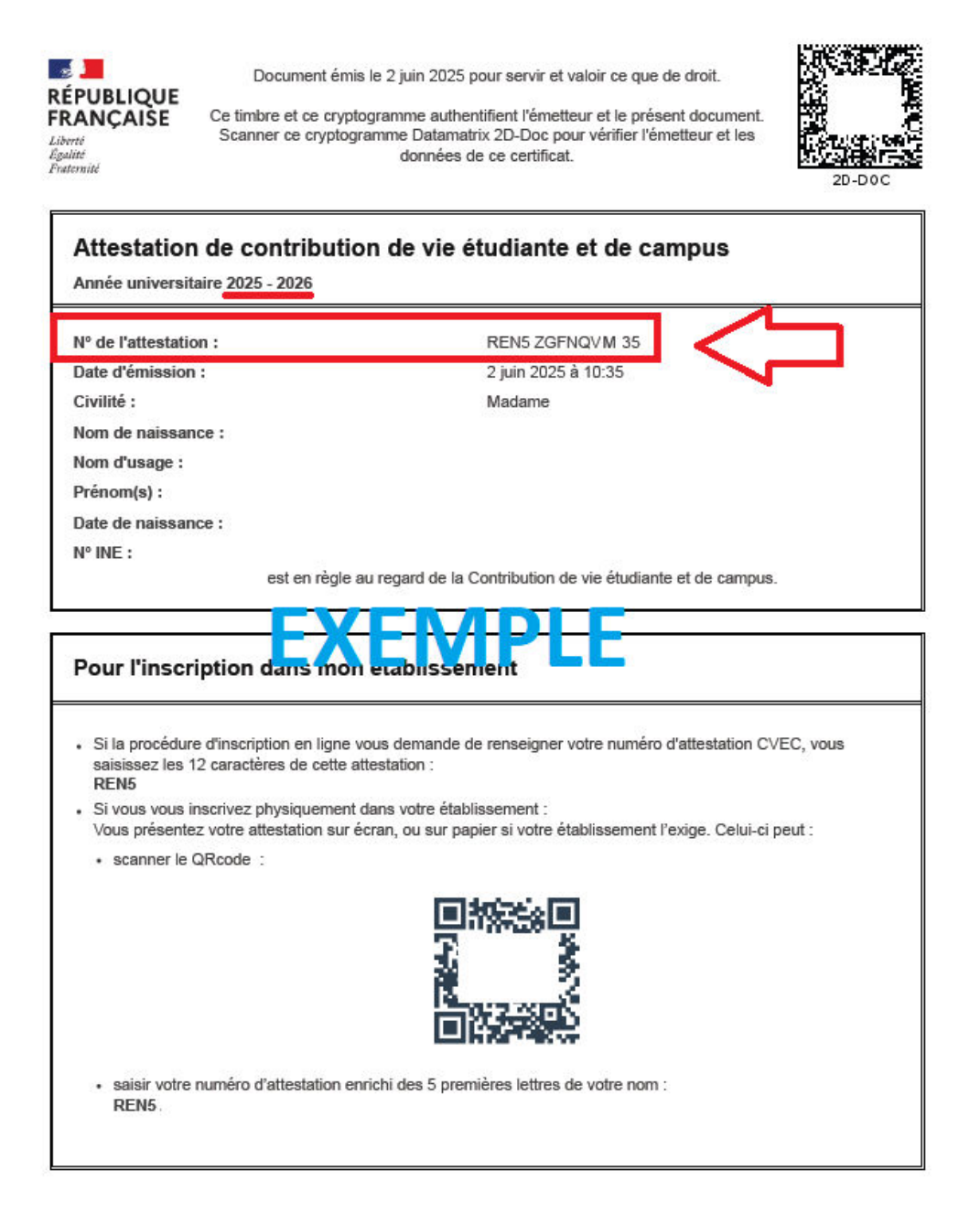

## 2- Seconde démarche : vous inscrire en ligne

Pour cette inscription en ligne, connectez-vous à l'adresse suivante : <u>https://inscription.univ-ubs.fr/</u>

| INSCRIPTION ADMINISTRATIVE                                                                                                    |
|----------------------------------------------------------------------------------------------------|
| Aidea<br>Informations : <u>Mentions Légalesa</u><br>Accessibilité : Non conformea                                                                                                    |
| Aucune inscription ne peut être réalisée avant acquittement de la Contribution Vie Etudiante et de Campus (CVEC) sur<br>www.messervices.etudiant.gouv.fr, sauf dans le cas d'une inscription en reprise d'études financée (entreprise, OPCO,<br>Région, Pôle emploi), en DAEU ou en contrat de professionnalisation.<br>La reprise d'études non financée implique l'acquittement de la CVEC.<br>Pour toute question sur la formation continue et les reprises d'études : formation.continue@univ-ubs.fr.    |
| Votre inscription sera prise en compte uniquement quand le message « Votre demande d'inscription a bien été prise en<br>compte pour l'année universitaire 2025/2026 » sera affiché.                                                                                                    |
| ATTENTION :<br>L'accès à l'application est fermé de 01 H 00 à 05 H 00.<br>Le paiement des droits d'inscription s'effectue par carte bancaire sur un site de paiement sécurisé.<br>Sachez que l'université ne vous adressera jamais de mail pour vous demander la communication de vos coordonnées<br>bancaires.<br>Il est vivement déconseillé de réaliser votre inscription à l'aide d'un navigateur sur téléphone mobile ou sur tablette.<br>Avant de débuter votre inscription, veuillez vous munir de : |
| Votre identifiant (Parcoursup, ecandidat, MonMaster)<br>Votre carte bancaire<br>Votre numéro INE (ou N° INES, BEA, INA).<br>Votre avis de bourse<br>Votre numéro d'attestation CVEC                                                                                                    |
| BOURSIERS CONDITIONNELS, ATTENTION : lire la rubrique "aide" en haut de cet écran.<br>Assistance téléphonique au 02 61 68 05 89 (9h-12h / 13h30-16h30) du 1er au 18 juillet puis du 21 août au 29 août<br>(l'application reste ouverte pendant la période de fermeture de l'université du 23 juillet au 17 août mais le service<br>d'assistance est fermé sur cette période).                                                                                                    |
| <u>GUIDE PAS à PAS À CONSULTER AVANT VOTRE INSCRIPTION (en cours de mise à jour)</u><br>Merci de vous identifier :                                                                                                    |
| Votre identifiant de préinscription est composé de 10 caractères :<br>Soit votre n° Parcoursup auquel vous ajoutez P25 AVANT (ou P250 si votre identifiant Parcoursup ne comporte<br>que 6 caractères)<br>Soit votre n° MonMaster commençant par M5 (remplacer CAND par M5)<br>Soit votre n° de dossier E-Candidature auquel vous ajoutez EC AVANT                                                                                                    |
| Si vous étiez inscrit-e à l'UBS durant l'année 2024/2025, merci de vous réinscrire via votre ENT, onglet "Scolarité" puis<br>"réinscription" ou vous rendre à l'adresse <u>https://reinsc.univ-ubs.fr</u><br>Identifiant : 1<br>Date de naissance (jjmmaaaa) : 2<br>Continuer                                                                                                    |

**1**-Vous devez saisir votre identifiant Parcoursup en prenant soin d'ajouter P25 ou P250 AVANT.

2-Vous devez saisir votre date de naissance <u>SANS</u> séparateur entre jour, mois et année.

L'écran suivant reprend vos données personnelles que vous devrez confirmer :

| INSCRIPTION ADMINIS                                                                                                    | Université<br>UCOS:                                              |                                         |
|----------------------------------------------------------------------------------------------------|------------------------------------------------------------------|-----------------------------------------|
| Veuillez confirmer votre identité:<br>Nom de naissance :<br>Prénom :<br>Date de naissance :<br>BAC ou équivalence :<br>Spécialité 1 du bac :<br>Spécialité 2 du bac : | 30/07/2004<br>Série générale<br>MATHEMATIQUES<br>PHYSIQUE-CHIMIE | <u>Aide</u><br>M <u>entions Légales</u> |

Puis vous devrez confirmer la formation dans laquelle vous souhaitez vous inscrire :

(L) : Lorient ; (V) : Vannes ; (P) : Pontivy

| UNIVERSITE BRETAGNE SUD  | Année universitaire 2025/2026                  | Aid                                                                                            |
|--------------------------|------------------------------------------------|------------------------------------------------------------------------------------------------|
| Nom :<br>Né*e le :       | Prénom :                                       | <u>Contac</u><br><u>Quitte</u><br><u>Mentions Légale</u><br><u>Accessibilité : Non conform</u> |
| hoix de l'inscription    | natif.<br>alidés:                              |                                                                                                |
| L1 Scie                  | ences pour la santé - Sciences infirmières (V) |                                                                                                |
| )onnées personnelles     |                                                |                                                                                                |
| ÷                        |                                                | Continuer                                                                                      |
| Données annuelles        |                                                |                                                                                                |
| ÷                        |                                                |                                                                                                |
| Couverture sociale       |                                                |                                                                                                |
| ÷                        |                                                |                                                                                                |
| Autres données           |                                                |                                                                                                |
| ÷                        |                                                |                                                                                                |
| Droits à payer           |                                                |                                                                                                |
| ÷                        |                                                |                                                                                                |
| écapitulatif inscription |                                                |                                                                                                |
| ÷                        |                                                |                                                                                                |
| Paiement                 |                                                |                                                                                                |
| 1                        |                                                |                                                                                                |
| Fin de l'inscription     |                                                |                                                                                                |
| Légende                  |                                                |                                                                                                |
| omposante                |                                                |                                                                                                |
| ape d'inscription        |                                                |                                                                                                |
| iplôme                   |                                                |                                                                                                |
| a dura ta d              |                                                |                                                                                                |
| pecialite                |                                                |                                                                                                |

Le bandeau à gauche vous indique la progression de votre inscription administrative.

À tout moment à l'aide de ce bandeau vous pouvez revenir sur les rubriques précédentes.

Si vous ne vous inscrivez pas tout de suite après votre obtention du Baccalauréat, vous aurez l'écran suivant qui apparaitra :

| EN LIGNE                                                                                                    |                                                                                                    | 005                                                  |
|----------------------------------------------------------------------------------------------------|----------------------------------------------------------------------------------------------------|------------------------------------------------------|
| UNIVERSITE BRET                                                                                                    | AGNE SUD Année universitaire                                                                                                    |                                                      |
| Nom :<br>Né(e) le :                                                                                                    | Prénom                                                                                                    | <u>Con</u><br><u>Qui</u><br>Mentions Lég             |
| hoix de l'inscription<br>Données personnelles                                                                                                    | Pour chaque inscription, veuillez indiquer si v<br>Titre(s) d'accès externe(s) @<br>L1 Sciences pour la santé - Sciences infirmi                                                                                                    | rous possédez un titre d'accès externe.<br>ières (L) |
| hoix de l'inscription                                                                                                    | Pour chaque inscription, veuillez indiquer si v<br>Titre(s) d'accès externe(s) @<br>L1 Sciences pour la santé - Sciences infirmi                                                                                                    | rous possédez un titre d'accès externe.              |
| boix de l'inscription<br>Données personnelles<br>United to the second second | Pour chaque inscription, veuillez indiquer si v<br>Titre(s) d'accès externe(s)<br>L1 Sciences pour la santé - Sciences infirmi<br>Année d'obtention :<br>Diplôme :                                                                                                    | rous possédez un titre d'accès externe.<br>ières (L) |
| noix de l'inscription<br>Données personnelles<br>Données annuelles                                                                                                    | Pour chaque inscription, veuillez indiquer si v<br>Titre(s) d'accès externe(s)<br>L1 Sciences pour la santé - Sciences infirmi<br>Année d'obtention :<br>Diplôme :<br>Pays :                                                                                               | ières (L)                                            |
| poix de l'inscription                                                                                                    | Pour chaque inscription, veuillez indiquer si v<br>Titre(s) d'accès externe(s) @<br>L1 Sciences pour la santé - Sciences infirmi<br>Année d'obtention :<br>Diplôme :<br>Pays :<br>Département (si pays = France) :                                                         | ières (L)                                            |
| noix de l'inscription                                                                                                    | Pour chaque inscription, veuillez indiquer si v<br>Titre(s) d'accès externe(s)<br>L1 Sciences pour la santé - Sciences infirmi<br>Année d'obtention :<br>Diplôme :<br>Pays :<br>Département (si pays = France) :<br>Type d'établissement :<br>Précisez l'établissement :   | ières (L)                                            |
| hoix de l'inscription                                                                                                    | Pour chaque inscription, veuillez indiquer si v<br>Titre(s) d'accès externe(s) @<br>L1 Sciences pour la santé - Sciences infirmi<br>Année d'obtention :<br>Diplôme :<br>Pays :<br>Département (si pays = France) :<br>Type d'établissement :<br>Précisez l'établissement : | rous possédez un titre d'accès externe.<br>ières (L) |

Vous pouvez indiquer si vous avez déjà obtenu un diplôme. Par exemple un BTS ou un DUT, un DEUG...

Si vous n'êtes pas concerné e, cliquez sur « Continuer » sans renseigner les champs.

Vous devez ensuite de nouveau confirmer votre choix d'inscription :

| INSCRIPT<br>EN LIGNE   | ION ADMINIS               | STRATIVE                                                | -sité<br>- 53                 |
|------------------------|---------------------------|---------------------------------------------------------|-------------------------------|
| UNIVERSITE BRETA       | GNE SUD Année u           | universitaire                                           | Aide                          |
| Nom :<br>Nére le :     | Préno                     | om :<br><u>Mentions</u> :                               | Contact<br>Quitter<br>Légale: |
| Choix do l'incorintion | Vous avez choisi la (les) | inscription(s) suivante(s) :                            |                               |
| Données personnelles   | Etape d'inscription :     | L1 Sciences pour la santé - Sciences infirmières (L) (V | /œux)                         |
| Données annuelles      |                           |                                                         |                               |

Dans les écrans suivants, vous devrez compléter les informations vous concernant.

| UNIVERSITE BRETA         | GNE SUD Année universitaire                         | 1                                        |
|--------------------------|-----------------------------------------------------|------------------------------------------|
| Nom :<br>Né·e le :       | Prénom :                                            | <u>Con</u><br>Qui<br><u>Mentions Lég</u> |
| Choix de l'inscription   | Données personnelles :                              |                                          |
|                          | * Champ obligatoire                                 |                                          |
| ÷                        | Etat civil Ø                                        |                                          |
| Données                  | Nom de naissance :                                  |                                          |
| -                        | Prénom :                                            |                                          |
| ÷                        | Nom usuel (si différent du nom de naissance) :      |                                          |
| Données annuelles        | Prenom 2 :                                          |                                          |
| E                        | Prenom 3 :                                          |                                          |
| Converture sociale       | Coxo : *                                            | MO E                                     |
|                          | Nationalité : "                                     |                                          |
| ÷                        | Hadonaice :                                         |                                          |
| Autres données           | - Contribution à la Vie Étudiante et de Campus (CVE | C) - CROUS : @                           |
| E                        | Numéro CVEC transmis par le CROUS : *               |                                          |
| Droits à naver           |                                                     |                                          |
|                          | Naissance @                                         |                                          |
| ÷                        | Pays de naissance : *                               | FRANCE                                   |
| écapitulatif inscription | Si le pays est la France                            |                                          |
| Ξ.                       | Département de naissance.                           | MORBIHAN                                 |
| Daiomont                 | Ville de naissance :                                | VANNES                                   |
| Falement                 | Si le pays est étranger                             |                                          |
| ±                        | Ville de naissance                                  |                                          |

Les données d'état civil sont extraites de Parcoursup.

Vous devez saisir le N° CVEC qui figure sur votre attestation obtenue à l'étape 1.

Dans l'écran ci-dessous, vous devrez indiquer la mention obtenue au baccalauréat :

| Nom :       Prénom :       Omega         Néré le :       Méré le :       Méré                                                                                                    | UNIVERSITE BRETA       | AGNE SUD Année universitaire 2025/2026                                                       |                                                         |
|----------------------------------------------------------------------------------------------------|------------------------|----------------------------------------------------------------------------------------------|---------------------------------------------------------|
| Nére le :       Mentiona Edge         Choix de l'inscription       Image: Choix de l'inscription         Image: Choix de l'inscription       Image: Choix de l'inscription         Image: Choix de l'inscription       Données personnelles :         Image: Choix de l'inscription       * Champ obligatoire         Image: Choix de l'inscription       Première inscription dans l'enseignement supérieur FRANCAIS : *         Données annuelles       * Champ obligatoire         Image: Couverture sociale       Image: Couverture sociale         Image: Couverture sociale       Image: Couverture sociale         Image: Couverture sociale       Image: Couverture sociale         Image: Couverture sociale       Image: Couverture sociale         Image: Couverture sociale       Image: Couverture sociale         Image: Couverture sociale       Image: Couverture sociale         Image: Couverture sociale       Image: Couverture sociale         Image: Couverture sociale       Image: Couverture sociale         Image: Couverture sociale       Image: Couverture sociale         Image: Couverture sociale       Image: Couverture sociale         Image: Couverture sociale       Image: Couverture sociale         Image: Couverture sociale       Image: Couverture sociale         Image: Couverture sociale       Couverture sociale                                                                                                    | Nom :                  | Prénom :                                                                                     | -<br>Coni                                               |
| Choix de l'inscription       Données personnelles :         * Champ obligatoire         Données personnelles         i       Première inscription dans l'enseignement supérieur FRANCAIS @         Quelle est votre année de première inscription dans       2025         Données annuelles       Quelle est votre année de première inscription en UNIVERSITE FRANCAISE PUBLIQUE : *       2025         Quelle est votre année de première inscription en UNIVERSITE FRANCAISE PUBLIQUE : *       2025         Quel est le département de cette université ? *       MORBIHAN         Quel est le département de cette université ? *       UNIVERSITE BRETAGNE SUD         Baccalauréat ou équivalence @       Année du BAC :       2025         Série du BAC (ou équivalence) : *       ST25-Sciences Techno Santé Social       Spécialité 1 du BAC de terminale : *         Spécialité 1 du BAC de terminale : *       SCIENC. et TECH. SANITAIRES et SOCIALES       Spécialité du BAC de terminale : *         Spécialité 2 du BAC (de terminale : *       CHIMIE BOLOGIE & PHYSIOPATHO, HUMAINES       v         Spécialité du BAC :       v       v         Option 1 du BAC :       v       v       v         Option 2 du BAC :       v       v       v         Quel est le département d'obtention du BAC ?       v       v         Quel est le département d'obtention du BAC ? <th>Nére le :</th> <th></th> <th><u>Mentions Lég</u><br/><u>Accessibilité : Non confo</u></th>                                                                                                    | Nére le :              |                                                                                              | <u>Mentions Lég</u><br><u>Accessibilité : Non confo</u> |
| <ul> <li>Champ obligatoire</li> <li>Première inscription dans l'enseignement supérieur FRANCAIS @</li> <li>Quelle est votre année de première inscription dans [2025]</li> <li>l'enseignement supérieur FRANCAIS : *</li> <li>Quelle est votre année de première inscription en [2025]</li> <li>Quelle est votre année de première inscription en [2025]</li> <li>Quelle est votre année de première inscription en [2025]</li> <li>Quelle est votre année de première inscription en [2025]</li> <li>Quelle est votre année de première inscription en [2025]</li> <li>Quelle est votre année de première inscription en [2025]</li> <li>Quelle est votre année de première inscription en [2025]</li> <li>Quelle est votre année de première inscription en [2025]</li> <li>Quelle est le département de cette université ? *</li> <li>MORBIHAN</li> <li>Quel est le nom de cette université ? *</li> <li>UNIVERSITE BRETAGNE SUD</li> <li>Baccalauréat ou équivalence @</li> <li>Année du BAC (ou équivalence) : *</li> <li>STZS-Sciences Techno Santé Social</li> <li>Spécialité 1 du BAC de terminale : *</li> <li>ScIENC. et TECH. SANITAIRES et SOCIALES</li> <li>Spécialité 1 du BAC de terminale : *</li> <li>ScIENC. et TECH. SANITAIRES et SOCIALES</li> <li>Spécialité 1 du BAC de terminale : *</li> <li>Spécialité 2 du BAC de terminale : *</li> <li>Chime, BIOLOGIE &amp; PHYSIOPATHO. HUMAINES</li> <li>Spécialité 0 BAC :</li> <li>Option 1 du BAC :</li> <li>Option 1 du BAC :</li> <li>Option 3 du BAC :</li> <li>Option 3 du BAC :</li> <li>Option 4 du BAC :</li> <li>Quel est le département d'obtention du BAC ?</li> <li>Quel est l'établissement d'obtention du BAC ?</li> <li>Quel est l'établissement d'obtention du BAC ?</li> <li>Quel est l'établissement d'obtention du BAC ?</li> <li>Assez bien</li></ul> | Choix de l'inscription | Données personnelles :                                                                       |                                                         |
| Données personnelles       Première inscription dans l'enseignement supérieur FRANCAIS @         Quelle est votre année de première inscription dans       2025         Données annuelles       Quelle est votre année de première inscription en UNIVERSITE FRANCAISE PUBLIQUE : *       2025         Quelle est votre année de première inscription en UNIVERSITE FRANCAISE PUBLIQUE : *       2025         Quelle est votre année de première inscription en UNIVERSITE FRANCAISE PUBLIQUE : *       2025         Quel est le département de cette université ? *       MORBIHAN         Quel est le département de cette université ? *       UNIVERSITE BRETAGNE SUD         Baccalauréat ou équivalence @       Année du BAC :       2025         Série du BAC (ou équivalence) : *       ST25-Sciences Techno Santé Social       Spécialité 1 du BAC de terminale : *         Spécialité 1 du BAC de terminale : *       SCIENC. et TECH. SANITAIRES et SOCIALES       Spécialité 1 du BAC de terminale : *       CHIME, BIOLOGIE & PHYSIOPATHO, HUMAINES         Spécialité 1 du BAC :       Option 1 du BAC :       V       V       V         Option 1 du BAC :       Option 1 du BAC :       V       V       V         Quelle mention avez vous obtenue ?       V       V       V       V         Quelle st l'établissement d'obtention du BAC ?       Assez bien       V       V         Quel est l'établissement d'obtent                                                                                                    | 1                      | * Champ obligatoire                                                                          |                                                         |
| Premiere inscription dans l'enseignement superieur FRANCAIS @         Quelle est votre année de première inscription dans         Quelle est votre année de première inscription dans         Quelle est votre année de première inscription en<br>UNIVERSITE FRANCAISE PUBLIQUE : *         Quelle est votre année de première inscription en<br>UNIVERSITE FRANCAISE PUBLIQUE : *         Quelle est votre année de première inscription en<br>UNIVERSITE BRETAGNE SUD         Premere du BAC :         Quelle est votre année de première ? *         MORBIHAN         Quel est le département de cette université ? *         MORBIHAN         Quel est le département de cette université ? *         UNIVERSITE BRETAGNE SUD         Baccalauréat ou équivalence @         Année du BAC :       2025         Série du BAC de terminale : *       SCIENC. et TECH. SANITAIRES et SOCIALES         Spécialité 1 du BAC de terminale : *       SCIENC. et TECH. SANITAIRES et SOCIALES         Spécialité 1 du BAC de première : *       PHYSIQUE-CHIMIE POUR LA SANTE         Option 1 du BAC :          Option 2 du BAC :          Option 3 du BAC :          Quel est le département d'obtention du BAC ?          Quel est le département d'obtention du BAC ?          Quel est le département d'obtention du BAC ?                                                                                                    | Données personnelles   |                                                                                              |                                                         |
| Données annuelles       Quelle est votre année de première inscription en UNIVERSITE FRANCAISE PUBLIQUE : *       2025         Couverture sociale       Quel est le département de cette université ? *       MORBIHAN         Quel est le nom de cette université ? *       MORBIHAN         Quel est le nom de cette université ? *       MORBIHAN         Quel est le nom de cette université ? *       MORBIHAN         Quel est le nom de cette université ? *       MORBIHAN         Quel est le nom de cette université ? *       MORBIHAN         Quel est le nom de cette université ? *       MORBIHAN         Quel est le nom de cette université ? *       MORBIHAN         Quel est le nom de cette université ? *       MORBIHAN         Quel est le nom de cette université ? *       MORBIHAN         Quel est le département de cette université ? *       MORBIHAN         Baccalauréat ou équivalence @       Année du BAC :       2025         Série du BAC (ou équivalence) : *       ST25-Sciences Techno Santé Social       Spécialité 1 du BAC de terminale : *         Spécialité 1 du BAC de terminale : *       ScIENC. et TECH. SANITAIRES et SOCIALES       Spécialité du BAC de première : *         Paiement       Option 1 du BAC :       LANGUE DES SIGNES FRANCAISE       Option 1 du BAC :       v         Option 3 du BAC :       Quel est le département d'obtention du BAC ?                                                                                                    | Johnees personnenes    | Quelle est votre année de première inscription dans<br>l'enseignement supérieur FRANCAIS : * | 2025                                                    |
| Quelle est votre annee de premiere inscription en<br>Quelle est votre annee de premiere inscription en<br>Quel est le département de cette université ? *<br>MORBIHAN         Paiement       Baccalauréat ou équivalence ?<br>Spécialité du BAC de première : *<br>Prin de l'inscription       Z025         Fin de l'inscription       Spécialité du BAC de première : *<br>Quelle mention avez vous obtenue ?<br>Quel est le département d'obtention du BAC ?<br>Quel est l'établissement d'obtention du BAC ?<br>Quel est l'établissement d'obtention du BAC ?<br>Quel est l'établissement d'obtention du BAC ?<br>Assez bien       V                                                                                                    | Données annuelles      |                                                                                              | []                                                      |
| Couverture sociale       Quel est le département de cette université ? *       MORBIHAN         Quel est le nom de cette université ? *       Quel est le nom de cette université ? *       Quel est le nom de cette université ? *         Autres données       Image: Couverture Social       Social Social       Social Social         Baccalauréat ou équivalence @       Année du BAC :       2025         Série du BAC (ou équivalence) : *       ST25-Sciences Techno Santé Social         Spécialité 1 du BAC de terminale : *       SCIENC. et TECH. SANITAIRES et SOCIALES         Spécialité 2 du BAC de terminale : *       SCIENC. et TECH. SANITAIRES et SOCIALES         Spécialité du BAC de première : *       PHYSIQUE-CHIMIE POUR LA SANTE         Option 1 du BAC :       V         Option 2 du BAC :       V         Option 3 du BAC :       V         Quelle mention avez vous obtenue ?       V         Quel est le département d'obtention du BAC ?       Assez bien         LP LYCÉE DES MÉTIERS MARIE LE FRANC (LORIENT)       Bien                                                                                                    | ÷ 1                    | UNIVERSITE FRANCAISE PUBLIQUE : *                                                            | 2025                                                    |
| Quel est le nom de cette université ? *   Autres données   Image: Droits à payer   Image: Droits à payer   Image: Droit du BAC :   Image: D                                                                                                    | Couverture sociale     | Quel est le département de cette université ? *                                              | MORBIHAN                                                |
| Autres données       UNIVERSITE BRETAGNE SUD         Droits à payer       Baccalauréat ou équivalence @         Année du BAC :       2025         Série du BAC (ou équivalence) : *       ST25-Sciences Techno Santé Social         Spécialité 1 du BAC de terminale : *       SCIENC. et TECH. SANITAIRES et SOCIALES         Spécialité 2 du BAC de terminale : *       CHIMIE, BIOLOGIE & PHYSIOPATHO. HUMAINES         Spécialité du BAC de première : *       PHYSIQUE-CHIMIE POUR LA SANTE         Option 1 du BAC :       LANGUE DES SIGNES FRANCAISE         Option 2 du BAC :          Option 3 du BAC :          Quelle mention avez vous obtenue ?          Quel est le département d'obtention du BAC ?          Quel est l'établissement d'obtention du BAC ?          Quel est l'établissement d'obtention du BAC ?          LP LYCÉE DES MÉTIERS MARIE LE FRANC (LORIENT)       Bien                                                                                                    |                        | Quel est le nom de cette université ? *                                                      |                                                         |
| Baccalauréat ou équivalence @         Année du BAC :         Série du BAC (ou équivalence) : *         Strie du BAC (ou équivalence) : *         Spécialité 1 du BAC de terminale : *         Spécialité 2 du BAC de terminale : *         Spécialité 2 du BAC de terminale : *         Spécialité 1 du BAC de terminale : *         Spécialité 2 du BAC de terminale : *         Spécialité 1 du BAC de terminale : *         Spécialité 2 du BAC de terminale : *         Spécialité 1 du BAC :         Option 1 du BAC :         Option 2 du BAC :         Option 3 du BAC :         Quelle mention avez vous obtenue ?         Quel est le département d'obtention du BAC ?         Quel est l'établissement d'obtention du BAC ?         Quel est l'établissement d'obtention du BAC ?         Quel est l'établissement d'obtention du BAC ?         Puicté DES MÉTIERS MARIE LE FRANC (LORIENT)                                                                                                    | Autres données         | UNIVERSITE BRETAGNE SUD                                                                      |                                                         |
| Droits à payer       Année du BAC :       2025         Série du BAC (ou équivalence) : *       ST25-Sciences Techno Santé Social         Spécialité 1 du BAC de terminale : *       SCIENC. et TECH. SANITAIRES et SOCIALES         Spécialité 2 du BAC de terminale : *       SCIENC. et TECH. SANITAIRES et SOCIALES         Spécialité 1 du BAC de terminale : *       SCIENC. et TECH. SANITAIRES et SOCIALES         Spécialité 2 du BAC de terminale : *       CHIMIE, BIOLOGIE & PHYSIOPATHO, HUMAINES         Spécialité du BAC de première : *       PHYSIQUE-CHIMIE POUR LA SANTE         Option 1 du BAC :       LANGUE DES SIGNES FRANCAISE         Option 2 du BAC :       ✓         Option 3 du BAC :       ✓         Quelle mention avez vous obtenue ?       ✓         Quel est l'établissement d'obtention du BAC ?       Assez bien         LP LYCÉE DES MÉTIERS MARIE LE FRANC (LORIENT)       Bien       ✓                                                                                                    | L                      | - Paccalauráat ou áquivalence 0                                                              |                                                         |
| Récapitulatif inscription       Série du BAC (ou équivalence) : *       ST25-Sciences Techno Santé Social         Spécialité 1 du BAC de terminale : *       SCIENC. et TECH. SANITAIRES et SOCIALES         Spécialité 2 du BAC de terminale : *       SCIENC. et TECH. SANITAIRES et SOCIALES         Spécialité 2 du BAC de terminale : *       CHIMIE, BIOLOGIE & PHYSIOPATHO. HUMAINES         Spécialité du BAC de première : *       PHYSIQUE-CHIMIE POUR LA SANTE         Option 1 du BAC :       LANGUE DES SIGNES FRANCAISE         Option 2 du BAC :          Option 3 du BAC :          Quelle mention avez vous obtenue ?          Quel est le département d'obtention du BAC ?          Quel est l'établissement d'obtention du BAC ?       Assez bien         LP LYCÉE DES MÉTIERS MARIE LE FRANC (LORIENT)       Bien                                                                                                    | Droits à payer         | Année du BAC :                                                                               | 2025                                                    |
| Récapitulatif inscription       Spécialité 1 du BAC de terminale : *       SCIENC. et TECH. SANITAIRES et SOCIALES         Spécialité 2 du BAC de terminale : *       CHIMIE, BIOLOGIE & PHYSIOPATHO, HUMAINES         Spécialité du BAC de première : *       PHYSIQUE-CHIMIE POUR LA SANTE         Option 1 du BAC :       LANGUE DES SIGNES FRANCAISE         Option 2 du BAC :          Option 3 du BAC :          Quelle mention avez vous obtenue ?          Quel est le département d'obtention du BAC ?          Quel est l'établissement d'obtention du BAC ?          LP LYCÉE DES MÉTIERS MARIE LE FRANC (LORIENT)       Bien                                                                                                    |                        | Série du BAC (ou équivalence) : *                                                            | ST25-Sciences Techno Santé Social                       |
| Spécialité 2 du BAC de terminale : *       CHIMIE, BIOLOGIE & PHYSIOPATHO. HUMAINES         Paiement       Spécialité du BAC de première : *       PHYSIQUE-CHIMIE POUR LA SANTE         Option 1 du BAC :       LANGUE DES SIGNES FRANCAISE         Option 2 du BAC :          Option 3 du BAC :          Quelle mention avez vous obtenue ?          Quel est le département d'obtention du BAC ?          Quel est l'établissement d'obtention du BAC ?          LP LYCÉE DES MÉTIERS MARIE LE FRANC (LORIENT)       Bien                                                                                                    |                        | Spécialité 1 du BAC de terminale : *                                                         | SCIENC. et TECH. SANITAIRES et SOCIALES                 |
| Spécialité du BAC de première : *       PHYSIQUE-CHIMIE POUR LA SANTE         Option 1 du BAC :       LANGUE DES SIGNES FRANCAISE         Option 2 du BAC :          Option 3 du BAC :          Option 4 du BAC :          Quelle mention avez vous obtenue ?          Quel est le département d'obtention du BAC ?          Quel est l'établissement d'obtention du BAC ?          LP LYCÉE DES MÉTIERS MARIE LE FRANC (LORIENT)       Bien                                                                                                    | _                      | Spécialité 2 du BAC de terminale : *                                                         | CHIMIE, BIOLOGIE & PHYSIOPATHO, HUMAINES                |
| Paiement       Option 1 du BAC :       LANGUE DES SIGNES FRANCAISE                • Option 2 du BAC :              • • • • • • • • • • • • •                                                                                                    | ÷                      | Spécialité du BAC de première : *                                                            | PHYSIQUE-CHIMIE POUR LA SANTE                           |
| Fin de l'inscription       Option 2 du BAC :          Option 3 du BAC :           Option 4 du BAC :           Quelle mention avez vous obtenue ?           Quel est le département d'obtention du BAC ?           Quel est l'établissement d'obtention du BAC ?       Assez bien          LP LYCÉE DES MÉTIERS MARIE LE FRANC (LORIENT)       Bien                                                                                                    | Paiement               | Option 1 du BAC :                                                                            | LANGUE DES SIGNES FRANCAISE                             |
| Fin de l'inscription       Option 3 du BAC :       •         Option 4 du BAC :       •       •         Quelle mention avez vous obtenue ?       •       •         Quel est le département d'obtention du BAC ?       •       •         Quel est l'établissement d'obtention du BAC ?       •       •         LP LYCÉE DES MÉTIERS MARIE LE FRANC (LORIENT)       Bien       •                                                                                                    | 1                      | Option 2 du BAC :                                                                            | •                                                       |
| Option 4 du BAC :          Quelle mention avez vous obtenue ?          Quel est le département d'obtention du BAC ?          Quel est l'établissement d'obtention du BAC ?          LP LYCÉE DES MÉTIERS MARIE LE FRANC (LORIENT)       Bien                                                                                                    | Fin de l'inscription   | Option 3 du BAC :                                                                            |                                                         |
| Quelle mention avez vous obtenue ? <ul> <li>Quel est le département d'obtention du BAC ?</li> <li>Quel est l'établissement d'obtention du BAC ?</li> <li>Assez bien</li> <li>LP LYCÉE DES MÉTIERS MARIE LE FRANC (LORIENT)</li> <li>Bien</li> <li> <ul> <li>V</li> </ul> </li> </ul>                                                                                                    |                        | Option 4 du BAC :                                                                            |                                                         |
| Quel est le département d'obtention du BAC ?                                                                                                    |                        | Ouelle mention avez yous obtenue ?                                                           |                                                         |
| Quel est l'établissement d'obtention du BAC ?     Assez bien       LP LYCÉE DES MÉTIERS MARIE LE FRANC (LORIENT)     Bien                                                                                                    |                        | Quel est le département d'obtention du BAC 2                                                 |                                                         |
| LP LYCÉE DES MÉTIERS MARIE LE FRANC (LORIENT)     Bien     V                                                                                                    |                        | Qual act l'établissement d'obtention du BAC ?                                                | Annu king                                               |
| LP LYCEE DES METIERS MARIE LE FRANC (LORIENT)                                                                                                    |                        | Quer est retablissement d obtention du BAC ?                                                 | Assez Dien                                              |
| Decembra                                                                                                    |                        | LP LYCEE DES MÉTIERS MARIE LE FRANC (LORIENT)                                                | Dassable v                                              |

Les données sont extraites de Parcoursup.

**<u>Première inscription</u>** : l'année de 1<sup>ère</sup> inscription dans l'enseignement supérieur est par défaut « 2025 » pour l'année universitaire 2025-2026.

**Baccalauréat ou équivalence** : l'année d'obtention du diplôme est par défaut « 2025 » pour un diplôme obtenu en juin 2025.

Vous devrez saisir la mention obtenue au baccalauréat. Si votre moyenne au baccalauréat était inférieure à 12, vous devez indiquer la mention « passable ».

Vous compléterez dans cet écran votre situation familiale, votre situation au regard de la journée défense et citoyenneté ainsi que vos coordonnées personnelles (adresse, tel, mail).

| INSCRIPT<br>EN LIGNE                  | TION ADMINISTRATIVE                                   | Université<br>Brager Sal    |
|---------------------------------------|-------------------------------------------------------|-----------------------------|
| UNIVERSITE BRET                       | AGNE SUD Année universitaire                          |                             |
|                                       | Defense i                                             | <u>Contac</u>               |
| Nom :                                 | Prenom :                                              | Quitte<br>Mentions Légale   |
| Nere le :                             |                                                       | Mendons Legare              |
|                                       |                                                       |                             |
| Choix de l'inscription                | Donnees personnelles:                                 |                             |
|                                       | * Champ obligatoire                                   |                             |
| · · · · · · · · · · · · · · · · · · · | ⊂ Situation familiale @                               |                             |
| Données personnelles                  | Quelle est votre situation familiale pour l'année     | Seul·e sans enfant à charge |
| 1                                     | universitaire ? *                                     |                             |
| Données annuelles                     | Veuillez préciser le nombre d'enfants :               |                             |
| E                                     | - Situation au regard de la Journée Défense et Citove | anneté (IDC) · Ø            |
| Couverture sociale                    | Quelle est votre situation au regard de la Journée    | IDC accomplia (av IADD)     |
| -                                     | Défense et Citoyenneté (JDC) ? *                      | (JDC accompile (ex JAPD)    |
|                                       |                                                       |                             |
| Autres données                        | Handicap @                                            | - <u>6</u>                  |
| 4                                     | Etes-vous en situation de handicap ?                  | •                           |
| Droits à payer                        |                                                       |                             |
| 1                                     | Adresse fixe Ø                                        |                             |
| Récanitulatif inscription             | Indiquez votre Nº de telephone                        |                             |
| =                                     | Quelle est votre adresse ? "                          |                             |
| ÷                                     | Complément commune liquidit                           |                             |
| Paiement                              | Dave 1 *                                              | EDANICE                     |
| 1                                     | Si adresse en France                                  | PRANCE                      |
| Fin de l'inscription                  | Indiquez votre code postal                            | 56100                       |
|                                       | Indiquez votre commune                                | LORIENT(LORIENT)            |
|                                       | Si adresse à l'étranger                               | Lonach (Lonach)             |
|                                       | Indiquez votre code postal et votre ville             |                             |
|                                       |                                                       |                             |
|                                       | Type d'hébergement pour la nouvelle année univers     | sitaire V                   |
|                                       | Quel est votre type d'hébergement ? *                 | Domicile parental V         |
|                                       | Coordonnées personnelles @                            |                             |
|                                       | Indiquez votre Nº de téléphone portable *             | 060000000                   |
|                                       | Indiquez votre adresse électronique personnelle *     | 54 ° ° @                    |
|                                       | Veuillez confirmer votre adresse électronique         | s 1 16                      |
|                                       | personnelle *                                         |                             |
|                                       | * Champ obligatoire                                   | Reinitialiser Continuer     |

<u>Handicap</u> : ce champ est purement indicatif et facultatif. Le fait d'indiquer ici que vous avez un souci de santé n'a aucune conséquence.

Adresse fixe : il s'agit souvent de celle de vos parents.

| UNIVERSITE BRETA                        | GNE SUD Année universitaire                                             |                                         | ,                                           |
|-----------------------------------------|-------------------------------------------------------------------------|-----------------------------------------|---------------------------------------------|
| Nom :<br>Né <sup>r</sup> e le :         | Prénom :                                                                | ļ                                       | <u>Cont</u><br><u>Quil</u><br>Mentions Léga |
| hoix de l'inscription                   | Données annuelles :                                                     |                                         |                                             |
|                                         | * Champ obligatoire                                                     |                                         |                                             |
| ÷                                       | 🖵 Votre activité professionnelle pendant l'année unive                  | rsitaire Ø                              |                                             |
| ennees personnelles                     | Quelle est votre catégorie socio-professionnelle ? *                    | Elèves/Etudiants                        | v )                                         |
| ÷                                       | Quelle activité exercez-vous ?                                          |                                         | ~                                           |
| onnées annuelles                        | Quelle est la quotité travaillée ?                                      | [                                       | ~                                           |
| +                                       | - Catégorio socio-professionnelle de vos parents Q-                     |                                         |                                             |
| Couverture sociale                      | Quelle est la catégorie socio-professionnelle du<br>parent référent ? * | Sans profession -60 ans (hors retraité) | ~                                           |
| Autres données                          | Quelle est la catégorie socio-professionnelle du                        | Chauffeurs                              | ~                                           |
| 1                                       | zeme parent referent :                                                  |                                         |                                             |
| Droits à payer                          | Si vous bénéficiez d'une bourse au titre de votre inse                  | ription @                               |                                             |
| 1                                       | Quelle est la nature de votre bourse ?                                  |                                         | ~                                           |
| capitulatif inscription                 | Si vous bénéficiez d'aides financières pour la nouvell                  | e année universitaire 0                 |                                             |
| 1 ( ) ( ) ( ) ( ) ( ) ( ) ( ) ( ) ( ) ( | Ouelle est la nature de votre aide financière ?                         |                                         | ~                                           |

Vous indiquerez ici si vous occupez un emploi salarié au cours de l'année universitaire 2025-2026.

Vous devez également compléter les champs relatifs à la catégorie socio-professionnelle de vos parents à des fins statistiques.

Les champs concernant les aides financières sont facultatifs.

# INSCRIPTION ADMINISTRATIVE

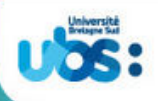

| UNIVERSITE BRETA          | GNE SUD Annee universitaire                                                           | Aid                                                 |
|---------------------------|---------------------------------------------------------------------------------------|-----------------------------------------------------|
|                           |                                                                                       | <u>Conta</u><br>Ouitt                               |
| Nom :                     | Prénom :                                                                              | Mentions Légale                                     |
| Néie le :                 |                                                                                       | Accessibilité : Non conform                         |
|                           | Données annuelles :                                                                   |                                                     |
| Choix de l'inscription    | * Champ obligatoire                                                                   |                                                     |
| ÷                         | Ci                                                                                    | - internetional @                                   |
| Données personnelles      | Quel est le programme d'échange international dont                                    |                                                     |
| 1                         | vous dépendez ?                                                                       |                                                     |
| Données annuelles         | Quel est le pays de l'établissement étranger ?                                        | v)                                                  |
| =                         | Précisez l'établissement étranger :                                                   |                                                     |
| ÷                         |                                                                                       | v                                                   |
| Couverture sociale        |                                                                                       |                                                     |
| ÷                         | Dernier établissement fréquenté Ø                                                     |                                                     |
| Autres données            | Quel est le type de l'établissement ?                                                 | Lycée                                               |
| E                         | Indiquez le département où se trouve cet<br>établissement                             | MORBIHAN                                            |
| Droits à naver            | Indiquez le nom de cet établissement                                                  |                                                     |
| =                         | LP LYCEE DES MÉTIERS MARIE LE FRANC                                                   |                                                     |
| Récapitulatif inscription | Quelle est la dernière année universitaire de<br>fréquentation de cet établissement ? | 2024 / 2025                                         |
| ₽                         | L'année dernière Ø                                                                    |                                                     |
| Paiement                  | Quelle était votre situation ?*                                                       | Enseignement secondaire (y compris par correspondan |
| 1                         | Quel était le pays de votre formation ?                                               | FRANCE                                              |
| Fin de l'inscription      | Quel était le département de votre formation ?<br>(si pays = France)                  | MORBIHAN                                            |
| 1                         | Précisez l'établissement :                                                            |                                                     |
|                           | LP LYCÉE DES MÉTIERS MARIE LE FRANC                                                   |                                                     |
| <b>1</b>                  | Dernier diplôme obtenu Ø                                                              |                                                     |
|                           | Quel est le type de ce diplôme ? *                                                    | Baccalauréat (Français)                             |
|                           | Quel est le pays d'obtention ? *                                                      | FRANCE                                              |
|                           | Quel est le département d'obtention ?<br>(si pays = France)                           | MORBIHAN                                            |
|                           | Précisez l'établissement d'obtention :                                                |                                                     |
|                           | LP LYCÉE DES MÉTIERS MARIE LE FRANC                                                   |                                                     |
|                           | Quelle est l'année d'obtention ? *                                                    | 2024 / 2025                                         |
|                           | - Autre établissement d'inscription (extérieur à l'UBS)                               | nour l'année 2025-2026 @                            |
|                           | Quel est le type d'établissement ?                                                    | Etablissement de formations Daramédicales ou Sr. v  |
|                           | Indiquez le département où se trouve cet<br>établissement                             | (MORBIHAN V)                                        |
|                           | Précisez l'établissement d'inscription :                                              |                                                     |
|                           | IFPS Vannes                                                                           | v]                                                  |
|                           | Souhaitez-vous v maintenir votre inscription ?                                        | oui 💿 on 🔿                                          |
|                           |                                                                                       |                                                     |

Si vous venez d'avoir votre baccalauréat, les rubriques ci-dessus concernent votre année de terminale en lycée en 2024-2025, c'est à dire en enseignement secondaire.

Afin de ne pas payer de droits d'inscription auprès de l'université Bretagne-Sud, vous devez impérativement remplir la rubrique concernant votre inscription dans un autre établissement en indiquant les informations relatives au centre IFPS, à savoir :

| Indiquez le département où se trouve cet<br>établissement | MORBIHAN   |
|-----------------------------------------------------------|------------|
| Précisez l'établissement d'inscription :                  |            |
| IFP5 Vannes                                               |            |
| Souhaitez-vous y maintenir votre inscription ?            | oui 🔘 on 🔾 |

**Type d'établissement = Établissement de formations paramédicales et sociales (IFPS)** 

### <u>Département = Morbihan</u>

<u>Établissement d'inscription</u> = IFPS Lorient ou IFPS Vannes ou IFPS Pontivy selon votre lieu de formation

Souhaitez-vous y maintenir votre inscription ? Ne modifiez pas la coche OUI

Vous avez juste à cliquer sur « continuer » sur les 2 écrans suivants car la sécurité sociale étudiante n'est désormais plus proposée à l'affiliation dans les universités.

| INSCRIPTI<br>EN LIGNE  | on ad           | MINISTRATI                                       | VE                                                                      | Université<br>Bretagne Gad |
|------------------------|-----------------|--------------------------------------------------|-------------------------------------------------------------------------|----------------------------|
| UNIVERSITE BRETAGN     | E SUD           | Année universitaire                              |                                                                         | Α                          |
| Nom :                  |                 | Prénom :                                         |                                                                         | Cont                       |
| Né·e le :              |                 |                                                  | Ment                                                                    | tions Léga                 |
| Choix de l'inscription | Couverture s    | Sociale :<br>as affilié(e) à la sécurité sociale | étudiante Ø                                                             | BK 0.10 KD                 |
| onnées personnelles    | Pour le motif s | uivant :                                         | Suppression de la Sécurité Sociale étu<br>l'université depuis 2018/2019 | diante à                   |
| Données annuelles      |                 |                                                  |                                                                         | Continu                    |
| ÷                      |                 |                                                  |                                                                         | Contain                    |
| ouverture sociale      |                 |                                                  |                                                                         |                            |

| INSCRIPTIC            | N ADMINISTRATIVE                           | Universitä         |
|-----------------------|--------------------------------------------|--------------------|
| UNIVERSITE BRETAGNE   | SUD Année universitaire                    |                    |
| Nom :                 | Prénom :                                   | <u>Cor</u><br>Qu   |
| Né•e le :             |                                            | Mentions Lég       |
| hoix de l'inscription | ouverture Sociale :                        |                    |
| Tantas parconnollos   | Adhésion à un contrat de mutuelle 🛛 ————   |                    |
| =                     | Adressez-vous à la mutuelle de votre choix |                    |
| ÷ -                   |                                            | Recommencer Contin |
| Données annuelles     |                                            |                    |
|                       |                                            |                    |
| E                     |                                            |                    |

Étudiants de <u>Lorient et Vannes</u> : si vous souhaitez pratiquer une activité sportive avec l'UBS, vous devrez cocher la case « activités sportives » dans l'écran suivant. La cotisation de 30 euros est annuelle. Il s'agit ici de la pratique personnelle du sport, en dehors des cours.

| UNIVERSITE BRETAGNE SUD | Année universitaire                           | Aide                                  |
|-------------------------|-----------------------------------------------|---------------------------------------|
| /2026                   |                                               | Contact                               |
| Nom :                   | Prénom :                                      | <u>Quitter</u><br>Mentions Légales    |
| Né•e le :               |                                               | Accessibilité : Non conforme          |
| Autres Do               | nnées :                                       |                                       |
| hoix de l'inscription   | es activités facultatives auxquelles vous sou | haitez vous inscrire (montant en C) @ |

Pour tout renseignement sur les activités sportives proposées par l'UBS, vous pouvez consulter notre site internet <u>https://www.univ-ubs.fr/</u>

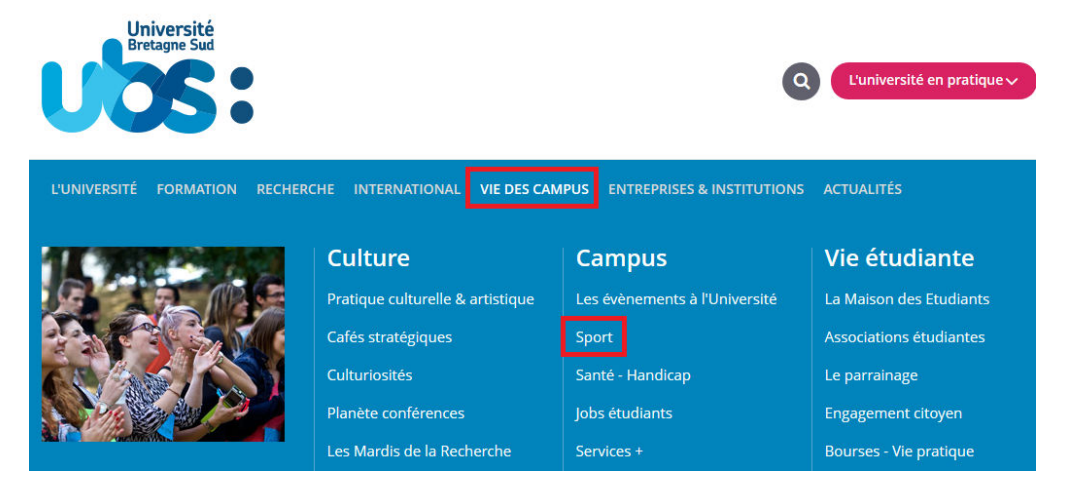

L'écran suivant récapitule le montant à payer :

- 0 € ou 30 € si vous avez choisi de pratiquer une activité sportive

| INSCRIP<br>EN LIGNE                                                                                       | FION ADM                                                                                         | INISTRATIVI                                                                                                   | 3              | USS            |
|----------------------------------------------------------------------------------------------------|--------------------------------------------------------------------------------------------------|----------------------------------------------------------------------------------------------------|----------------|----------------|
| UNIVERSITE BRET                                                                                           | AGNE SUD                                                                                         | Année universitaire                                                                                           |                | ۵              |
| Nom :                                                                                                    |                                                                                                  | Prénom :                                                                                                    |                | Conta          |
| Né•e le :                                                                                                 |                                                                                                  |                                                                                                    |                | Mentions Légal |
| Choix de l'inscription                                                                                    | Montants droits à                                                                                | à payer (en euros):                                                                                           |                |                |
| Choix de l'inscription                                                                                    | Montants droits à                                                                                | a payer (en euros):<br>et                                                                                     |                | _              |
| Choix de l'inscription<br>Données personnelles                                                            | Montants droits à<br>Droits liés à la scolarité<br>Service Commun de la I                        | a payer (en euros):<br>et<br>$0,00 \in$<br>Documentation (BU)                                                 |                |                |
| Choix de l'inscription<br>Données personnelles                                                            | Montants droits à<br>Droits liés à la scolarité<br>Service Commun de la D                        | à payer (en euros):<br>et<br>0,00 €<br>Documentation (BU)<br>0,00 €                                           |                |                |
| Choix de l'inscription<br>Données personnelles                                                            | Montants droits à<br>Droits liés à la scolarité<br>Service Commun de la D                        | à payer (en euros):<br>et<br>0,00 €<br>Documentation (BU)<br>0,00 €<br>Total dû à l'établissement :           | <br><br>0,00 € |                |
| Choix de l'inscription<br>Données personnelles<br>Données annuelles<br>United States<br>Données annuelles | Montants droits à<br>Droits liés à la scolarité<br>Service Commun de la D<br>Détail des droits à | à payer (en euros):<br>et<br>0,00 €<br>Documentation (BU)<br>0,00 €<br>Total dû à l'établissement :<br>LRayer | <br>0,00 €     |                |

si le montant total à payer ne prend pas en compte l'exonération des droits d'inscription, alors que vous vous inscrivez bien en 1<sup>ère</sup> année de licence mention Sciences pour la santé et **que vous n'avez pas 30 € à régler** au titre des activités sportives, <u>ne payez pas en ligne</u>. Sélectionnez « <u>paiement différé</u> » à la fin de votre inscription et adressez un mail pour vérification à <u>scol.centrale@listes.univ-ubs.fr</u> ou <u>solen.hellegouarch@univ-ubs.fr</u> en expliquant votre situation. Nous modifierons votre inscription.

Pour les étudiants de Vannes et Lorient : <mark>si vous avez choisi l'activité sportive</mark> et que vous avez 30 € à régler (<u>Le montant doit être strictement de 30 €</u>comme ci-dessous), <mark>vous pouvez payer ce montant en</mark> <mark>ligne.</mark>

Montants droits à payer (en euros):

| Droits liés à la scolarité et                          |         |  |
|--------------------------------------------------------|---------|--|
| 0,00 €                                                 |         |  |
| SUAPS Activités Physiques et Sportives<br>(Facultatif) |         |  |
| 30,00€                                                 |         |  |
| Service Commun de la Documentation (BU)                |         |  |
| 0,00 €                                                 |         |  |
| Total dû à l'établissement :                           | 30,00 C |  |

Si vous choisissez un **paiement différé**, adressez un mail à <u>scol.centrale@listes.univ-ubs.fr</u> ou <u>solen.hellegouarch@univ-ubs.fr</u> pour demander un lien de paiement.

Vous arriverez ensuite sur 2 pages qui reprennent l'ensemble des données que vous avez saisies. Il vous faut les vérifier et, le cas échéant, revenir sur certaines pages (via le bandeau de gauche indiquant les rubriques) si vous constatez des erreurs.

| UNIVERSITE BRETA      | AGNE SUD Année universitai                                            | re                                                   |
|-----------------------|-----------------------------------------------------------------------|------------------------------------------------------|
| Nom :                 | Prénom : 1                                                            | <u>Cor</u><br><u>Qu</u>                              |
| Né-elle :             |                                                                       | Mentions Lég                                         |
|                       | Vos choix d'inscriptions :                                            |                                                      |
| hoix de l'inscription | Etape d'inscription :<br>(Vœux)                                       | L1 Sciences pour la santé - Sciences infirmières (L) |
| onnées personnelles   | Vos données personnelles :                                            |                                                      |
|                       | Nom de naissance :                                                    |                                                      |
| Données annuelles     | Prénom :                                                              |                                                      |
| =                     | Prénom 2:                                                             |                                                      |
| Couverture sociale    | Defense 3                                                             |                                                      |
|                       | Intertificat National (TNE on REA)                                    |                                                      |
| ÷                     | identifiant National (The ou bex):                                    |                                                      |
| Autres donnees        | Sexe :                                                                |                                                      |
| ÷                     | Nationalité :                                                         | FRANÇAIS(E)                                          |
| Droits à payer        | Pays de naissance :                                                   | FRANCE                                               |
|                       | Département de naissance :                                            | MORBIHAN                                             |
| Récapitulatif         | Ville de naissance :                                                  | PLOEMEUR                                             |
| inscription           | Année de 1ère inscription dans<br>l'enseignement supérieur FRANCAIS : | 2024                                                 |
| Paiement              | Année de 1ère inscription en<br>UNIVERSITE Française PUBLIQUE :       | 2024                                                 |
| Fin de l'inscription  | Nom de l'université Française publique :                              | UNIVERSITE BRETAGNE<br>SUD(MORBIHAN)                 |
|                       | Année du BAC :                                                        | 2024                                                 |
|                       | Série du BAC (ou équivalence) :                                       | ST2S-Sciences Techno Santé Social                    |
|                       | Spécialité 1 du BAC de terminale :                                    | SCIENC. et TECH. SANITAIRES et<br>SOCIALES           |
|                       | Spécialité 2 du BAC de terminale :                                    | CHIMIE, BIOLOGIE &<br>PHYSIOPATHO. HUMAINES          |
|                       | Spécialité du BAC de première :                                       | PHYSIQUE-CHIMIE POUR LA SANTE                        |
|                       | Mention :                                                             | Assez bien                                           |
|                       | Département du BAC :                                                  | MORBIHAN (056)                                       |
|                       | Etablissement du BAC :                                                | LP LYCÉE DES MÉTIERS MARIE LE<br>FRANC               |
|                       | Situation familiale :                                                 | Seul-e sans enfant à charge                          |
|                       | Situation militaire :                                                 | JDC accomplie (ex JAPD)                              |
|                       | Adresse fixe :                                                        | 060000000                                            |
|                       |                                                                       | xx                                                   |
|                       |                                                                       | LORIENT                                              |
|                       |                                                                       | 56100 LORIENT                                        |
|                       | Type d'hébergement :                                                  | Domicile parental                                    |
|                       | N <sup>a</sup> Téléphone portable :                                   | 060000000                                            |
|                       |                                                                       |                                                      |

# INSCRIPTION ADMINISTRATIVE

| 5/2026                       |                                                                    | <u>Aide</u><br><u>Contact</u><br>Quitter                                           |
|------------------------------|--------------------------------------------------------------------|------------------------------------------------------------------------------------|
| Nom :<br>Névele :            | Prénom :                                                           | Mentions Légales<br>Accessibilité : Non conforme                                   |
|                              | <u>Vos données annuelles :</u>                                     |                                                                                    |
| Choix de l'inscription       | Cat. soc. prof :                                                   | Flèves/Ftudiants                                                                   |
| ÷                            | Cat. soc. prof. du parent référent :                               | Agriculteur exploitant                                                             |
| onnées personnelles          | Cat. soc. prof. du 2ème parent                                     | Agriculteur exploitant                                                             |
| Données annuelles            | référent :<br>Type du dernier établissement                        | Lycée                                                                              |
| Couverture sociale           | rrequente :<br>Département du dernier<br>établissement fréquenté : | MORBIHAN                                                                           |
| L                            | Dernier établissement fréquenté :                                  | LP LYCÉE DES MÉTIERS MARIE LE                                                      |
| Autres données               |                                                                    | FRANC                                                                              |
| ₽                            | Année de fréquentation du dernier<br>établissement :               | 2024/2025                                                                          |
| Droits à payer               | Situation de l'année précédente :                                  | Enseignement secondaire (y                                                         |
| ÷                            | Localisation :                                                     | FRANCE (MORBIHAN)                                                                  |
| Récapitulatif<br>inscription | Etablissement :                                                    | LP LYCÉE DES MÉTIERS MARIE LE<br>FRANC                                             |
| ÷                            | Dernier diplôme obtenu :                                           | Baccalauréat (Français)                                                            |
| Paiement                     | Pays d'obtention du diplôme :                                      | FRANCE (MORBIHAN)                                                                  |
| Fin de l'inscription         | Etablissement d'obtention du diplôme :                             | LP LYCÉE DES MÉTIERS MARIE LE<br>FRANC                                             |
|                              | Année d'obtention du diplôme :                                     | 2024/2025                                                                          |
|                              | Type de l'établissement d'autre<br>inscription :                   | Etablissement de formations<br>Paramédicales ou Sociales (IFPS)                    |
|                              | Département d'inscription :                                        | MORBIHAN                                                                           |
|                              | Etablissement d'inscription :                                      | IFPS Vannes                                                                        |
|                              | Maintien de cette inscription :                                    | 0                                                                                  |
|                              | Votre couverture sociale :                                         |                                                                                    |
|                              | Vous n'êtes pas affilié(e) à la<br>sécurité étudiante              |                                                                                    |
|                              | Pour le motif :                                                    | Suppression de la Sécurité Sociale<br>étudiante à l'université depuis<br>2018/2019 |
|                              | Vos autres données :<br>Activitées facultatives choisies :         | Activités sportives (pratique libre)                                               |
|                              | <u>Montants droits à payer :</u>                                   |                                                                                    |
|                              | Droits liés à la scolarité et                                      |                                                                                    |
|                              | 0,00 €                                                             |                                                                                    |
|                              | SUAPS Activites Physiques et Sportives<br>(Facultatif)             |                                                                                    |
|                              | 30,00 €<br>Service Commun de la Documentation (BU)                 | r l                                                                                |
|                              | 0,00 €                                                             | -                                                                                  |
|                              | Total dû à l'établissement :                                       | 30,00 €                                                                            |
|                              | Const Marcolation                                                  |                                                                                    |
|                              | Imprimer le récapitulatif au format OHtml OPdf                     |                                                                                    |

Attention, le fait d'imprimer le récapitulatif ne signifie pas que votre inscription est terminée. Cliquez sur « Continuer ».

La fenêtre suivante vous permet de choisir le mode de paiement.

## Votre inscription ne sera validée que lorsque vous verrez l'écran suivant :

<u>Pensez à bien noter le N° étudiant qui s'affiche</u> car vous en aurez besoin pour accéder au logiciel de dépôt de vos pièces justificatives. Le numéro d'étudiant figure également sur le pdf joint au mail qui vous est adressé pour récapituler votre inscription.

| INSCRIPT<br>EN LIGNE     | ION ADMINISTRATIVE                                                                                                    | Université<br>Bretagne Sud                                 |
|--------------------------|----------------------------------------------------------------------------------------------------|------------------------------------------------------------|
| UNIVERSITE BRET          | AGNE SUD Année universitaire 2025/2026                                                                                                    |                                                            |
| Nom :                    | Prénom : I                                                                                                    | <u>Con</u>                                                 |
| Né·ele :                 | Acce                                                                                                    | <u>Qui</u><br><u>Mentions Lég</u><br>ssibilité : Non confo |
| Choix do l'inscription   |                                                                                                    |                                                            |
|                          |                                                                                                    |                                                            |
| Données personnelles     | Votre demande d'inscription a bien été prise en compte pour l'année un 2025-2026.                                                                                                    | niversitaire                                               |
| Données annuelles        | Votre Nº d'étudiant est le 22500042                                                                                                    |                                                            |
| I. I.                    | Dépôt des pièces justificatives : 0                                                                                                    |                                                            |
| Couverture sociale       | ✓ Pièces justificatives à fournir au format numérique via votre ENT(Environnemer<br>Travail), onglet "scolarité" puis "Pièces justificatives".                                                                                      | t Numérique de                                             |
| Autres données           | Pièce d'identité (carte nationale d'identité recto-verso ou passeport)<br>Autorisation parentale d'inscription pour étudiant-e mineur-e (à télécharge<br>site internet : http://www.unive.ubs.fr/cinscription                       | r depuis notre                                             |
|                          | Attestation CVEC comportant le N° d'attestation (Contribution Vie Etudiant                                                                                                    | e et de Campus)                                            |
|                          | Relevé de notes OFFICIEL du Baccalauréat ou du titre obtenu en équivaler<br>étranger)                                                                                                    | nce (DAEU, titre                                           |
| écapitulatif inscription | Photo d'identité récente AU FORMAT JPEG ou JPG (elle sera utilisée pour<br>d'étudiant)                                                                                                    | éditer votre cart                                          |
| Paiement                 | Certificat de participation à la Journee derense et citoyennete (JDC) ou att<br>recensement                                                                                                    | estation de                                                |
|                          | Informations complémentaires :                                                                                                    |                                                            |
| Fin de l'inscription     | Afin de finaliser votre inscription, vous devez désormais scanner et déposer les piè                                                                                                    | res iustificatives                                         |
|                          | demandées sur l'Environnement Numérique de Travail (ENT) de l'UBS, rubrique "Sco<br>justificatives ».                                                                                                    | plarité" puis "Pièc                                        |
|                          | Lorsque vous allez cliquer sur "Terminer" en bas de la présente page, vous serez r<br>vous permettant de créer vos identifiants à l'ENT. Précision : vous ne pouvez créer<br>que 20 mn après avoir réalisé la présente inscription. | edirigé e vers le s<br>votre mot de pas                    |
|                          | Vos pièces justificatives seront vérifiées par le service scolarité. L'université est ferr<br>17 août 2025 inclus.                                                                                                    | née du 23 juillet                                          |
|                          | Une fois l'inscription validée, votre carte d'étudiant sera éditée puis adressée au se<br>IFPS en début d'année universitaire.                                                                                                    | ecrétariat de votre                                        |
|                          | ATTENTION : sans le dépôt des pièces justificatives, aucune inscription ne pourra êl                                                                                                    | tre validée.                                               |
|                          | Message de confirmation :                                                                                                    |                                                            |
|                          | Imprimer au format 🖲 Html 🔿 Pdf                                                                                                    |                                                            |
|                          | ⊂ Message de confirmation Ø                                                                                                    |                                                            |
|                          | Adresse électronique pour envoi de message de                                                                                                    |                                                            |
|                          | Veuillez confirmer votre adresse mail : *                                                                                                    | ]                                                          |
|                          | R                                                                                                    | éinitialiser Envoyer                                       |

Indiquez votre adresse mail afin de recevoir la confirmation de votre inscription.

En cliquant sur le bouton Terminer, une fenêtre vous permet de passer à l'étape n°3.

#### Déclarer votre mot de passe pour accéder à votre espace numérique 3-

Votre identité numérique est activée environ 20 mn après le paiement des droits d'inscription.

Suite à votre inscription, vous serez automatiquement redirigé e vers le logiciel de création de votre mot de passe pour accéder à l'Environnement Numérique de Travail (ENT) de l'UBS. C'est sur l'ENT que vous devez ensuite déposer vos pièces justificatives.

Vous devez donc créer votre mot de passe avant de pouvoir accéder à l'Environnement Numérique de Travail (ENT) de l'UBS.

Voici le lien vers le logiciel de création de mot de passe : https://monsesame.univ-ubs.fr/Sesam/app/

Cliquez au centre de l'image pour ouvrir l'application :

# identificatio

Bienvenue

dans l'application SESAME Ce service vous permet de définir votre mot de passe de connexion

#### AVERTISSEMENT

À la validation de ce formulaire, un e-mail sera envoyé à l'adresse personnelle enregistrée lors de votre inscription.

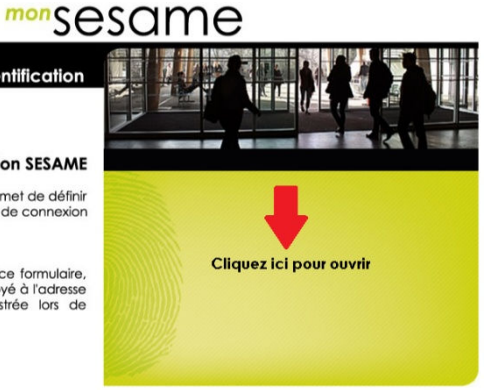

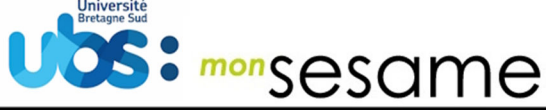

identification

#### Bienvenue dans l'application SESAME

Ce service vous permet de définir votre mot de passe de connexion

#### AVERTISSEMENT

À la validation de ce formulaire, un e-mail sera envoyé à l'adresse personnelle enregistrée lors de votre inscription.

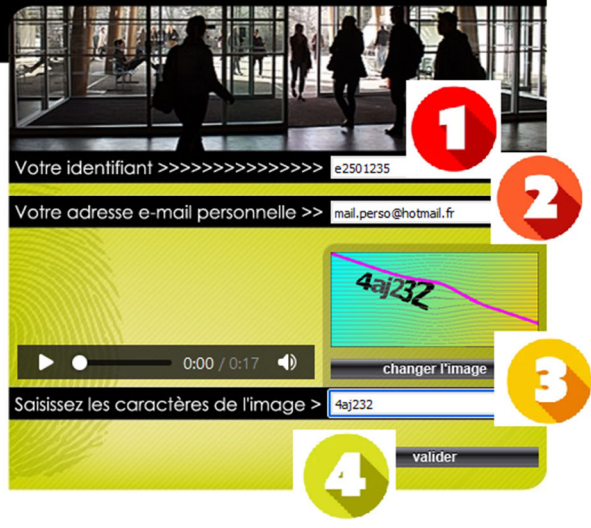

Indiquez votre IDENTIFIANT : II s'agit du n° étudiant obtenu précédemment en veillant à remplacer le 1<sup>er</sup> chiffre par la lettre « e ». (e+7chiffres)

Attention ! Remplacez le « 2 » par « e » et ne l'ajoutez pas avant le numéro ! Exemple : n° étudiant 22501234 devient l'identifiant e2501234

Renseignez votre adresse mail personnelle, (celle que vous avez indiquée lors de votre inscription en ligne)

= Recopiez les caractères de l'image et validez. Vous allez recevoir un mail vous invitant à créer votre mot de passe.

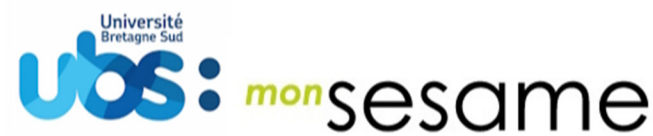

identification

### Bienvenue dans l'application SESAME

Ce service vous permet de définir votre mot de passe de connexion

#### AVERTISSEMENT

À la validation de ce formulaire, un e-mail sera envoyé à l'adresse personnelle enregistrée lors de votre inscription.

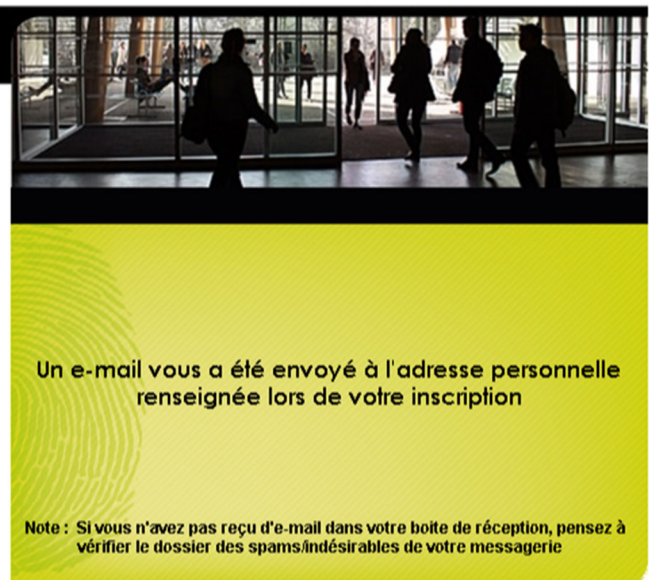

#### Consultez votre boite mail personnelle et suivez le lien fourni.

Demande de définition du mot de passe

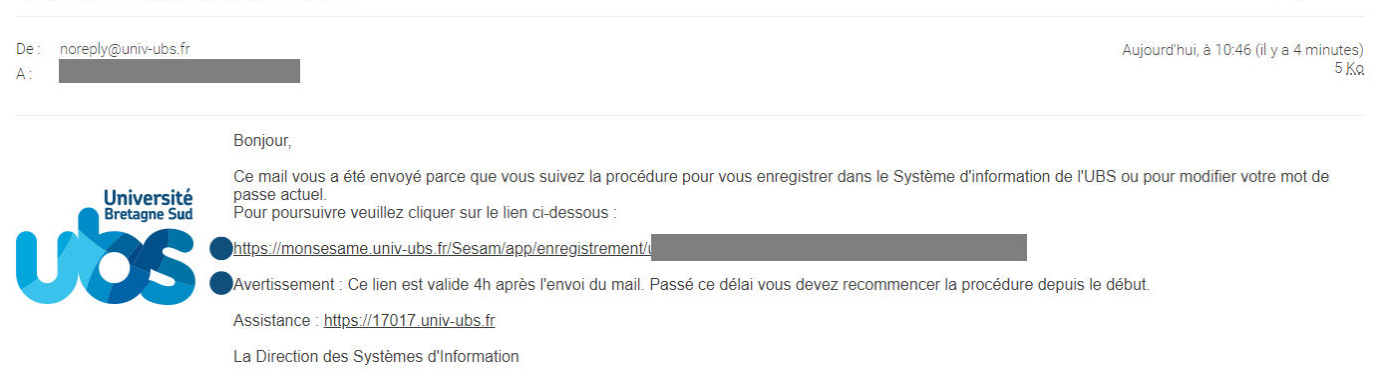

#### Attention, le lien demeure actif durant 4h.

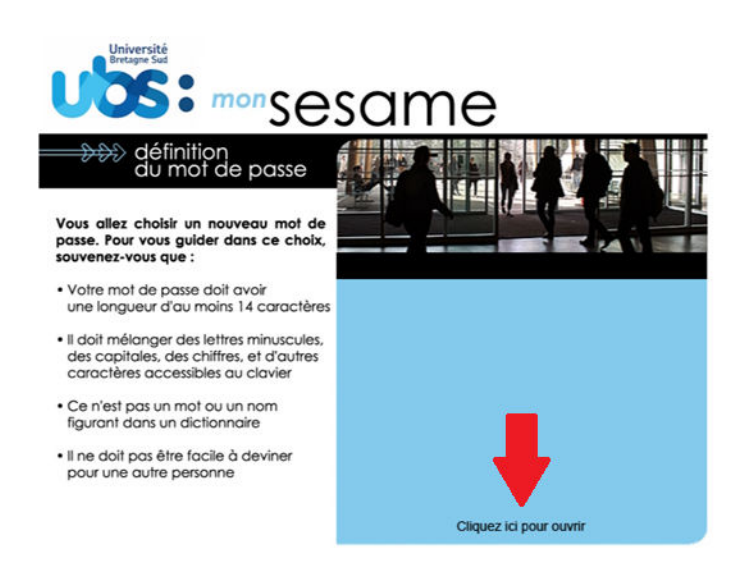

100

1 J 2 ×

Choisissez votre mot de passe en suivant les instructions.

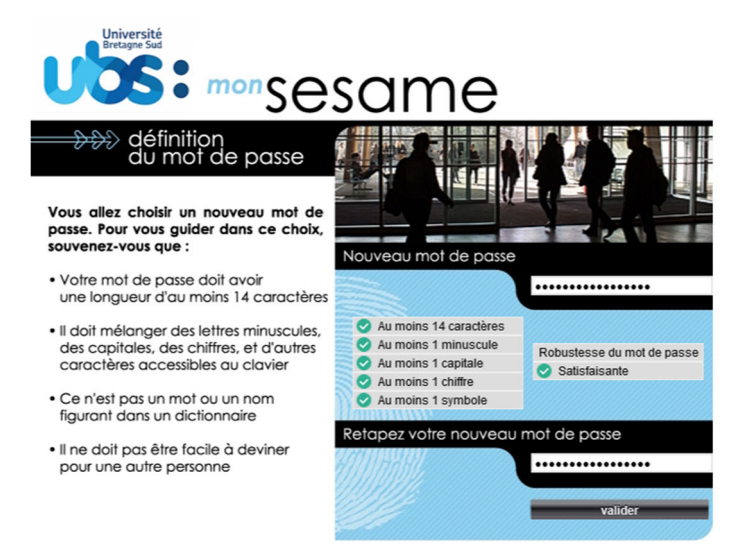

Une fois le mot de passe défini et enregistré, la procédure est terminée.

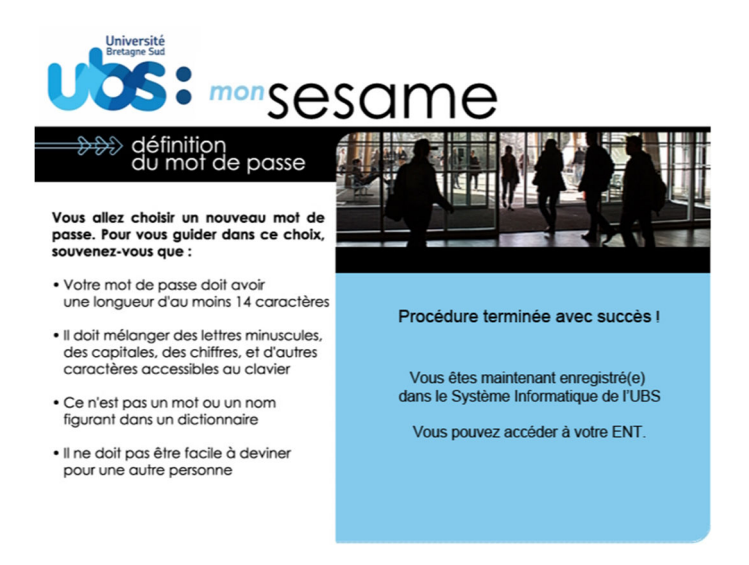

# 4- Accèder à l'ENT pour déposer vos pièces justificatives

Connectez-vous à votre Environnement Numérique de Travail (ENT) à partir du le site internet de l'UBS : <u>https://www.univ-ubs.fr</u>

Cliquez sur l'énoncé rose en haut à droite de l'écran « L'Université en pratique » puis sur ENT dans le bandeau qui s'affiche :

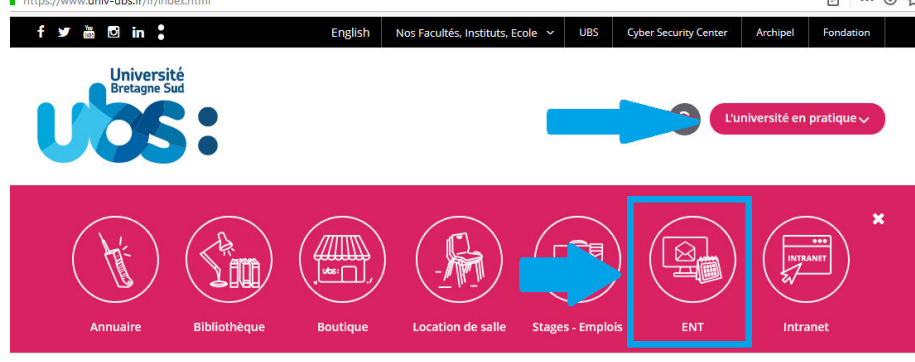

L'UNIVERSITÉ FORMATION RECHERCHE INTERNATIONAL VIE DES CAMPUS ENTREPRISES & INSTITUTIONS ACTUALITÉS

Dans la page suivante, cliquez sur « s'identifier »

| Université<br>Bretagne Sud               | ENT-ESPACE NUMÉRIQUE DE TRAVAIL |
|------------------------------------------|---------------------------------|
| s'identifier 🕨                           |                                 |
| Accueil Nous trouver Charte informatique |                                 |
| >Accueil                                 |                                 |

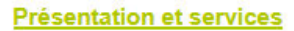

Saisissez votre identifiant (= n° étudiant avec un e à la place du 1<sup>er</sup> chiffre) et le mot de passe que vous venez de créer à l'étape 2.

| Service Central d'Authentificati       | ion (CAS)    |
|----------------------------------------|--------------|
| -1 Entrez votre identifiant et votre r | mot de passe |
| e2501234                               |              |
| Mot de passe :*                        |              |
|                                        | ø            |
| - Mot de passe :*                      | ø            |

Puis dans l'onglet « Scolarité », choisissez l'entrée « Pièces justificatives » :

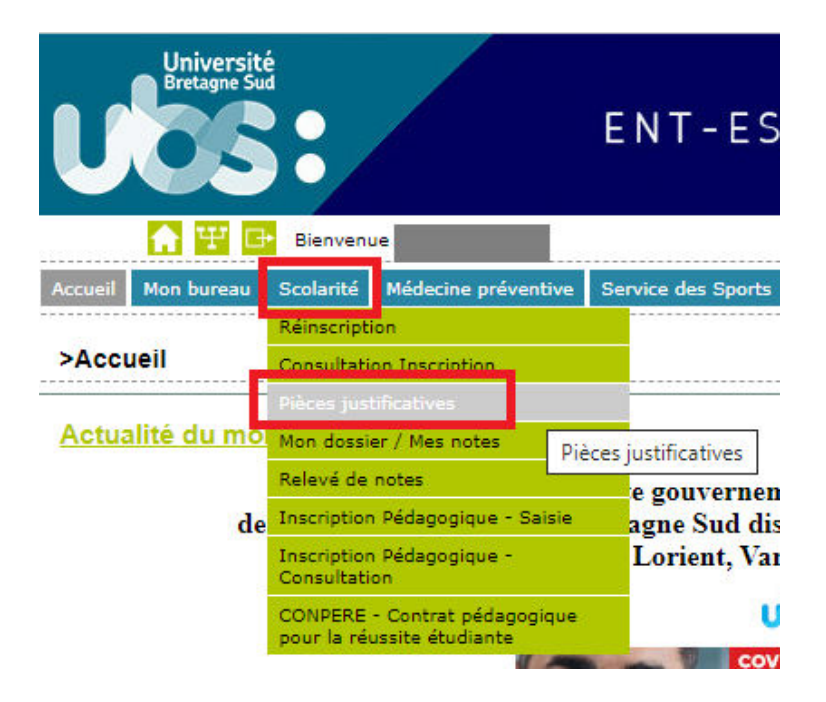

Liste des pièces à déposer sur ce site :

- Pièce d'identité (carte d'identité recto verso ou passeport)
- Relevé de notes du Baccalauréat
- Attestation Contribution Vie Etudiante et de Campus (CVEC)
- Attestation d'accomplissement de la Journée Défense Citoyenneté (JDC) ou attestation de recensement
- Photo d'identité <u>au format .jpeg ou .jpg obligatoirement (</u>elle sera utilisée pour éditer votre carte d'étudiant)

(\*) documents à télécharger sur la page internet de l'UBS dédiée à l'inscription <u>https://www.univ-ubs.fr/fr/formation-initiale-continue/formation-initiale/s-inscrire.html</u>

Les formats de fichiers autorisés sont .jpeg, .jpg ou .pdf.

Seule la photo d'identité doit impérativement être déposée au format « .jpeg ou .jpg ».

La taille de chaque fichier ne doit pas dépasser 2Mo.

Merci de scanner les pièces dans le sens de la lecture !

Pour déposer la pièce, cliquez sur 👎 à côté du numéro de la pièce. Après le dépôt de tous vos

documents, <u>n'oubliez pas de cliquer sur</u> → Confirmer en bas de l'écran.

|                  | (      | Bretag  | ne Sud                                                                                  | Service numér                                                                                                    | ique de         | es pièces jus                                                 | stificatives          |                                                                                                   | Aide                             |                  | Driversité      |
|------------------|--------|---------|-----------------------------------------------------------------------------------------|----------------------------------------------------------------------------------------------------|-----------------|---------------------------------------------------------------|-----------------------|---------------------------------------------------------------------------------------------------|----------------------------------|------------------|-----------------|
|                  | ſ,     | 0       | 5:                                                                                      | Université de Bretagne-Sud<br>N° étudiant : 21{                                                                                                    |                 | An                                                            | née Universi          | taire 2019-2020                                                                                   | <u>Contact</u><br><u>Quitter</u> | U                | <b>S</b>        |
|                  |        |         |                                                                                         | Nom : P                                                                                                    | rénom :         |                                                               | Né(e)                 | leti                                                                                              |                                  |                  |                 |
| -                | CON    | SIGNES  | ET INFORMA                                                                              | TIONS                                                                                                    |                 |                                                               |                       |                                                                                                   |                                  |                  | ? /             |
| - La             | taille | des fic | hiers ne pe                                                                             | ut pas dépasser 2 Mo.                                                                                                    |                 |                                                               |                       |                                                                                                   |                                  |                  |                 |
| - Le             | s exte | ensions | s autorisées                                                                            | sont les suivantes : jpeg, jpg, pdf.<br>n de fichiers nécessitent une confirmati                                                                                                    | on (houto       | n Confirmer)                                                  |                       |                                                                                                   |                                  |                  |                 |
| - L d            | Jour   | euou la | Subbressio                                                                              | a de liciters necessitent une commitat                                                                                                    |                 | (Committer)                                                   |                       |                                                                                                   |                                  |                  |                 |
| - Lé             | gend   | e: Q    | Visualise                                                                               | r 🚽 🕂 Ajouter / Remplacer 🏻 🎇 🛛                                                                                                    | Supprime        | r 📃 🔶 Dépôt                                                   | / Suppression         | à confirmer                                                                                       |                                  |                  |                 |
|                  |        |         |                                                                                         |                                                                                                    |                 |                                                               |                       |                                                                                                   |                                  |                  |                 |
|                  |        |         |                                                                                         |                                                                                                    |                 |                                                               |                       |                                                                                                   |                                  |                  |                 |
|                  |        |         |                                                                                         |                                                                                                    |                 |                                                               |                       |                                                                                                   |                                  |                  |                 |
| -                | PIECI  | ES JUST | IFICATIVES                                                                              | ATTENDUES AU FORMAT NUMERIQUE                                                                                                    |                 |                                                               |                       |                                                                                                   |                                  |                  | ? /             |
|                  | PIECI  | ES JUST | TIFICATIVES                                                                             | ATTENDUES AU FORMAT NUMERIQUE<br>Lidellé                                                                                                    | Etat<br>fichier | Visa<br>administratif                                         | Date de<br>validation | Date de<br>transmission                                                                           | Date<br>d'expiration             | Date de<br>refus | ? /<br>Commenta |
| 1                | PIECI  | ES JUST | Photocop                                                                                | ATTENDUES AU FORMAT NUMERIQUE<br>Libellé<br>e d'une pièce d'identité (carte d'identité,<br>t)                                                                                                    | Etat<br>fichier | Visa<br>administratif<br>En attente                           | Date de<br>validation | Date de<br>transmission                                                                           | Date<br>d'expiration             | Date de<br>refus | ? /<br>Comment  |
| 12               | PIECI  | es just | Photocop<br>passepor<br>Attestatio<br>Vie Etudia                                        | ATTENDUES AU FORMAT NUMERIQUE<br>Libellé<br>e d'une pièce d'identité (carte d'identité,<br>t)<br>n paiement avec numéro CVEC (Contribution<br>nte et de Campus)                                                                                                    | Etat<br>fichier | Visa<br>administratif<br>En attente<br>Transmise              | Date de<br>validation | Date de<br>transmission<br>16/09/2019<br>14:29                                                    | Date<br>d'expiration             | Date de<br>refus | Comment         |
| 1<br>2<br>3      | PIECI  | es just | Photocop<br>passepor<br>Attestatio<br>Vie Etudia<br>Photocop<br>obtenu er               | ATTENDUES AU FORMAT NUMERIQUE<br>Libellé<br>e d'une pièce d'identité (carte d'identité,<br>n paiement avec numéro CVEC (Contribution<br>inte et de Campus)<br>e du relevé de notes du Baccalauréat ou titre<br>équivalence (DAEU, titre étranger,)                                                                                                    | Etat<br>fichier | Visa<br>administratif<br>En attente<br>Transmise              | Date de<br>validation | Date de<br>transmission<br>16/09/2019<br>14:29<br>16/09/2019<br>14:29                             | Date<br>d'expiration             | Date de<br>refus | ? /             |
| 1<br>2<br>3<br>4 |        | +<br>S  | Photocop<br>passepor<br>Attestatio<br>Vie Etudia<br>Photocop<br>obtenu er<br>Autorisati | ATTENDUES AU FORMAT NUMERIQUE<br>Libellé<br>e d'une pièce d'identité (carte d'identité,<br>t)<br>n paiement avec numéro CVEC (Contribution<br>nte et de Campus)<br>e du relevé de notes du Baccalauréat ou titre<br>équivalence (DAEU, titre étranger,)<br>on de droit à l'image (à télécharger depuis<br>internet : http://www.univ-ube.tr/sinsorcire) | Etat<br>fichier | Visa<br>administratif<br>En attente<br>Transmise<br>Transmise | Date de<br>validation | Date de<br>transmission<br>16/09/2019<br>14:29<br>16/09/2019<br>14:29<br>16/09/2019<br>16/09/2019 | Date<br>d'expiration             | Date de<br>refus | Comment         |

★ La date d'expiration est la date de fin de validité de votre document (jour précédant vos 18 ans pour l'autorisation parentale d'inscription ou date de fin de validité de votre pièce d'identité). Si votre pièce d'identité est périmée, signalez-le par mail à <u>solen.hellegouarch@univ-ubs.fr</u> en joignant la copie de votre pièce.

Votre inscription est désormais terminée !

Le service de la scolarité procédera à la vérification de vos documents transmis et éditera votre carte d'étudiant. Cette carte sera ensuite adressée au service scolarité de l'IFPS qui vous la remettra.

Pour tout problème lors de votre inscription, vous pouvez joindre

Solen HELLEGOUARCH : 02 61 68 05 90 ou solen.hellegouarch@univ-ubs.fr

ou la plateforme SOS inscriptions, par mail à <u>sos.inscriptions@listes.univ-ubs.fr</u>

ou téléphone : 02 61 68 05 89 du 1<sup>er</sup> au 18 juillet puis du 21 au 29 août (9h à 12h et 13h30 à 16h30 du lundi au vendredi)

Nous vous souhaitons la bienvenue à l'Université Bretagne Sud !